# ةكبش لاصتال يساسألا نيوكتلا ىلع لاثم ةيكلساللا LAN

#### تايوتحملا

<u>قمدقمل</u> <u>قيساسألاا تابلطتملا</u> <u>تابلطتملا</u> <u>قمدختسملاا تانوكملا</u> <u>مكبشلل يطيطختلا مسرلا</u> <u>تاحالطصالا</u> ليوصولا قطقن نيوكت ليصفتلاب تاميلعتلا محسلا نم ققحتلا قلص تاذ تامولعم

ةمدقملا

ةيكلساللI LAN ةكبش لـاصتا دادعإ ةيفيك حضوي نيوكتل اجذومن دنتسملا اذه مدقي تالوحمب رتويبمك ةزهجأو AP) Cisco Aironet (AP) لوصو ةطقن مادختساب (WLAN) ةيساسألاا .(GUI) ةيموسرلا مدختسملا ةهجاو لـاثملا مدختسي .Cisco عم ةقفاوتم ليمع

### ةيساسألا تابلطتملا

#### تابلطتملا

:نيوكتلا اذه ءارجإ لواحت نأ لبق ةيلاتلا تابلطتملا ءافيتسا نم دكأت

- (RF) يساسألا يكلساللا ددرتال ةينقتب ماملإلا
- Cisco AP لوصو ةطقن ىلإ لوصولا ةيفيكل يساسألا مهفلا

رتويبمكلا ةزهجأل ةيكلساللا ءالمعلا تاقاطب ليغشت جمارب نأ دنتسملا اذه ضرتفي لعفلاب ةتبثم ةلومحملا رتويبمكلا ةزهجأ وأ ةيصخشلا.

ةمدختسملا تانوكملا

ةيلاتلا ةيداملا تانوكملاو جماربلا تارادصإ ىلإ دنتسملا اذه يف ةدراولا تامولعملا دنتست:

- ، ،Cisco IOS® Software جمانرب لغشت Aironet 1200 Series ةلسلسلا نم لوصو ةطقن 12.3(7)JA رادصإلا
  - 2.5 تباث جمانربب لمعت Aironet 802.11a/b/g زارط ةليمع تائياهم ةثالث
    - Aironet Desktop Utility (ADU)، رادص إلاا 2.5 •

ةطقن مدختست تنك اذإ .جمدم يئاوهب ةدوزم لوصو ةطقن دنتسملا اذه مدختسي :ةظحالم ةطقن نإف الإو .لوصولا ةطقنب تايئاوهلا ليصوت نم دكأتف ،ايجراخ ايئاوه بلطتت لوصو عم لوصولا طاقن جذامن ضعب يتأت .ةيكلساللا ةكبشلاب لاصتالا ىلع ةرداق ريغ لوصولا ىلع لوصحلل .ماعلا ليغشتلل يجراخ يئاوه ىلإ ىرخأ زرط جاتحت نيح يف ،ةجمدم تايئاوه ىلإ عجرا ،ةيجراخ وأ ةيلخاد تايئاوهب ةدوزم يتأت يتال (AP) لوصولا طاقن تازارط لوح تامولعم .بسانملا زاهجلاب صاخلا جتنملا ليلد/ءارشلا بلط ليلد

.ةصاخ ةيلمعم ةئيب يف ةدوجوملا ةزهجألا نم دنتسملا اذه يف ةدراولا تامولعملا ءاشنإ مت تناك اذإ .(يضارتفا) حوسمم نيوكتب دنتسملا اذه يف ةمدختسُملا ةزهجألاا عيمج تأدب مدختسملا ةهجاو يف دادعإ وأ رمأ يأل لمتحملا ريثأتلل كمهف نم دكأتف ،ةرشابم كتكبش .ةيموسرلا

ةكبشلل يطيطختلا مسرلا

يلاتال ةكبشلا دادعإ دنتسملا اذه مدختسي:

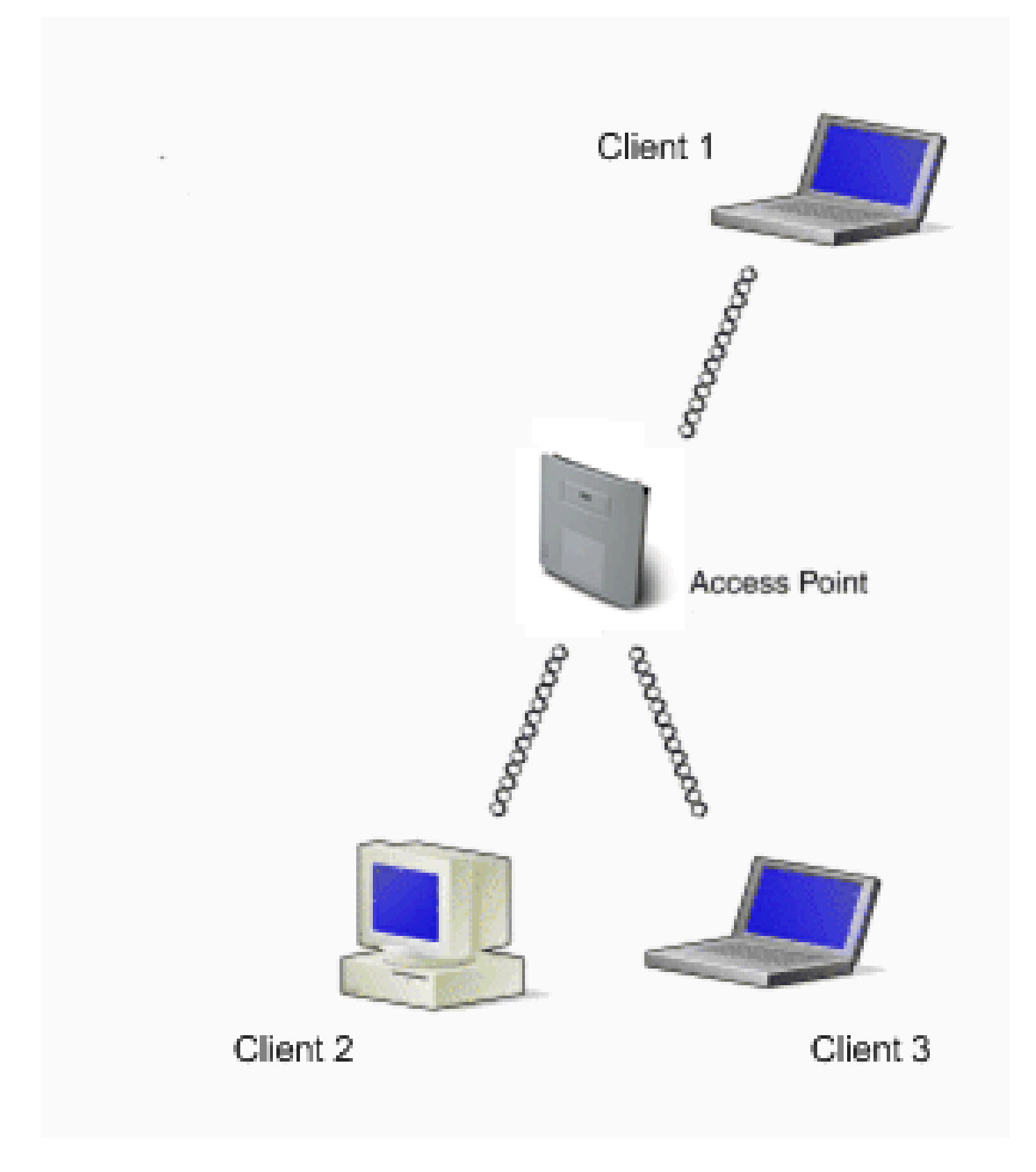

ةطقنب ةلصتملا Aironet 802.11a/b/g ليمع تائياهم ةثالث وه ةكبشلل يطيطختلا مسرلا ربع ضعبلا اهضعبب لاصتالل ليمعلا تالوحم نيوكت دنتسملا اذه فصي .(1200) لوصو .(AP) لوصولا ةطقن لالخ نم ةيكلسال ةهجاو

ةيلاتلا تادادعإلا لوصولا ةطقن مدختست:

- SSID): Cisco123) ةمدخلا ةعومجم فرعم
- ليصوت ل ةئفاكما أي صوصخا ريفشت عم محوت فم مقداصم : في ساس أل ا مقداص مل (WEP)

ليمعلا تالوحمو لوصولا ةطقن ىلع نيوكتلا دنتسملا اذه حرشي.

ىلع ةمولعمل تلحأ .ىرخألا ريفشتلاو ةقداصملا قرط مادختسا اضيأ كنكمي :ةظحالم لا ىلع ةمولعمل تلحأ .<mark>عون ةيوه ةحص لكشي</mark> ،تدناس نوكي نأ ةيلآ ةيوه ةحص فلتخملا .<u>WEP و ةعومجم ريفشت لكشي</u> ،تدناس نوكي نأ ةيلآ فلتخم ريفشت

تاحالطصالا

<u>تاجالطصا لوج تامولعملا نم ديزم ىلع لوصحلل ةينقتلا Cisco تاجيملت تاجالطصا عجار</u> <u>.تادنتسملا</u>

نيوكتلا

لوصولا ةطقن نيوكت

any of this: نملامعتسإلا عم ap لا تلكش عيطتسي تنأ

- ةيموسرلا مدختسملا ةەجاو
- Telnet لمع ةسلج ءاشنإ دعب ،(CLI) رماوألا رطس ةهجاو
  - مكحتال ةدحو ذفنم

-DB لباك ليصوتب مق ،مكحتلا ةدحو ذفنم لالخ نم لوصولا ةطقنب لاصتالل :ةظحالم ىلع 232-RS يلسلستلا ذفنملا ىلإ رظانتم ذفنمو نانسأ ةعست وذ يلسلست 9 لاصتالا لجأ نم يفرط يكاحم دادعإب مق .رتويبمك ىلع COM ذفنم ىلإو لوصولا ةطقن :يفرطلا يكاحملا لاصتال تادادعإلا هذه مدختسأ .لوصولا ةطقنب

- ⊸ دوب 9600
- ⊸ تانايب تب تادحو 8
  - ∝ لثامت الب
  - ∝ ڧقوت تب 1
- ⊸ قڧدتلا يڧ مكحت دجوي ال

دعب زامجلا ىلإ لوصولا نم نكمتت مل اذإ .ةيضارتفالا تادادعإلاا يه تادادعإلاا هذه :ةظحالم متي مل زامجلا نأ قلكشملا نوكت دقف ،تادادعإلاا ىلع يفرطلا جمانربلاا نييعت نم ديزمل .دوابلا لدعمب أدباو ،ةفلتخم تادادعإ برج .ةيضارتفالا تادادعإلاا ىلع هنييعت <u>لوصول طاقنب ليصوتا مسق</u> ىلإ عجرا ،مكحتال ةدحو لبك تافصاوم لوح تامولعملا .<u>ىلوأل اقرمال لوصول قطقن نيوكت</u> يف <u>ايلحم 1230A و 1200 قاسلسلا نم</u>

ةيموسرلا مدختسملا ةهجاو مادختساب لوصولا ةطقن نيوكت ةيفيك دنتسملا اذه حرشي .(GUI)

:(GUI) ةيموسرلا مدختسملا ةهجاو مادختساب لوصولا ةطقن ىلإ لوصولل ناتقيرط كانه

- ةيموسرلامدختسمالاة موجاو لالخ نم لاصتال لبق زامجل IP ناونع صيصختب مق (GUI).
  - .DHCP مادختساب IP ناونع ىلع لصحا

IP ناونعل ةفلتخم تايكولس Aironet APs لوصولا طاقنل ةفلتخملا زرطلا ضرعت وأ 1130AG وأ Aironet 350 قلسلسلا نم لوصو ةطقن ليصوتب موقت امدنع .يضارتفالا مداخ نم IP ناونع لوصولا ةطقن بلطت ،LAN ةكبشب يضارتفا نيوكتب 1240AG وأ 1200 ىلإ تابلطلا لاسرا يف رمتست اهنإف ،اناونع لوصولا ةطقن قلتت مل اذإ .كب صاخلا DHCP .ىمسم ريغ لجأ

ةلواحم ةدع لعجي da لا، ك LAN ىلإ ريصقت ليكشت عم Aironet 1100 sery ap تنأ طبري امدنع ناونعلا هسفن نيعي وه ،ناونع da لا ملتسي ال نإ .لدان DHCP لا نم ناونع لصحي نأ ناونع ىلإ ضارعتسالا كنكمي ،قئاقد 5 اهتدم يتلا ةرتفلا هذه لالخ .ةقيقد 5 ةدمل 10.0.1 5 رورم دعب لوصولا ةطقن نيوكت ةداعإ متت مل اذإ .تباث ناونع نيوكتو يضارتفالاا ا ال نإ .DHCP مداخ نم اناونع بلطتو 10.0.01 ناونع لهاجتت لوصولا ةطقن نإف ،قئاقد قئاقد 5 لا ةذفان كتتاف اذإ .يمسم ريغ لجأ ىلإ بلط لسري وه ،ناونع مل ملتسي .قئاقد 5 لا مذفان كات كل مل

موقي .1200 Series قلسلسلا نم لوصو ةطقن دنتسملا اذه يف ةدوجوملا ةكبشلا مدختست تباث IP ناونع مادختساب لوصولا ةطقن نيوكتب مكحتلا ةدحو لالخ نم لوخدلا ليجست <u>ناونع نيعيو لصحي لا</u> ap، لا ىلا ناونع نيعي نأ فيك ىلع ةمولعمل تلحأ .10.0.01 ةميقب .<u>ىلوألا ةرمل قطقن لوصول لكشي</u> نم مسق

ليصفتلاب تاميلعتلا

نيوكتل ضرعتسملا لالخ نم لوصولا ةطقن ىلإ لوصولا كنكمي ،IP ناونع نيوكت دعب ليمعلا لوحم نم ليمعلا نارتقا تابلط لوبقل (AP) لوصولا ةطقن

ةيلاتلا تاوطخلا لمكأ:

.steps:1 اذہ ،ۃذفان ۃلاح صخلملا یلع تلصحو gui لا عم ap لا تذفن in order to تمتأ

a.ناونعلا رطس يف 10.0.01 لخدأو بيو ضرعتسم حتفا.

b. رورملا ةملك لقح ىلإ مدقتلاو مدختسملا مسا لقح يطختل Tab ىلع طغضا.

ةكبشلا رورم ةملك لاخدإ ةذفان رەظت.

.c. نخدي طغضاو ،cisco ،ةلاح ساسح ةملكلا تلخد.

يلاتال لاثملا حضوي امك ،صخلملا ةلاح ةذفان رەظت:

| alls. alls.               | Cisco 1200 Acces          | s Point                          |                                                        |
|---------------------------|---------------------------|----------------------------------|--------------------------------------------------------|
| OME                       | Hostname AP1200           | 5 T OIL                          | AP1200 uptime is 2 weeks, 6 days, 22 hours, 17 minutes |
| ETWORK MAP                | +<br>Home: Summary Status |                                  |                                                        |
| TWORK                     | + Association             |                                  |                                                        |
| CURITY                    | + Clients: 0              |                                  | Repeaters: 0                                           |
| RVICES<br>RELESS SERVICES | + Network Identity        |                                  |                                                        |
| STEM SOFTWARE             | + IP Address              |                                  | 10.0.0.1                                               |
| ENT LOG                   | * MAC Address             |                                  | 000e.d7e4.a629                                         |
|                           | Network Interfaces        |                                  |                                                        |
|                           | Interface                 | MAC Address                      | Transmission Rate                                      |
|                           | 1 EastEthernet            | 000e.d7e4.a629                   | 100Mb/s                                                |
|                           | 1 Radic0-802.11B          | 000d.eded.7086                   | 11.0Mb/s                                               |
|                           | 1 Radio1-802.11A          | 000e.8405.0cb3                   | 54.0Mb/s                                               |
|                           | Event Log                 |                                  |                                                        |
|                           | Time                      | Severity                         | Description                                            |
|                           | Mar 21 22:17:29.470       | <ul> <li>Notification</li> </ul> | Configured from console by cisco on vty0 (10.0.0.3)    |
|                           | Mar 21 22:17:27.922       | +Error                           | Interface Dot11Radio0, changed state to up             |
|                           | Mar 21 22:17:27.902       | <ul> <li>Notification</li> </ul> | Interface Dot11Radio0, changed state to reset          |
|                           | Mar 21 22:17:27.902       | +Error                           | Interface Dott1 Radio1, changed state to up            |
|                           | Mar 21 22:17:27 896       | Notification                     | Interface Dot11Radio1_changed state to reset           |
|                           | No. 24 22 46 24 664       |                                  |                                                        |

.2.راسيلا ىلع ةدوجوملا ةمئاقلا يف عيرس دادعإ ىلع رقنا

تاملعملا ضعب ليكشتل راطإلا اذه مادختسإ كنكمي .Express Setup ةذفان رهظت AP ىلع Express Setup ةذفان مدختسأ .يكلسال ليصوت ءاشنإل ةيرورضلا ةيساسألاا :ةذفانلا نم لاثم انه .يكلساللا ليمعلا تانارتقا لوبق نيوكتل 1200

| Close W                                                 | Andow                          |                             | 10 - 8 ×                                               |
|---------------------------------------------------------|--------------------------------|-----------------------------|--------------------------------------------------------|
| albudhu.                                                | Cisco 1200 Access Poi          | int                         | 404200 untimo in 2 unator 6 dans 22 hours 40 minutes   |
| EXPRESS SET-UP                                          | Hostname AP1200                |                             | AP1200 uptime is 2 weeks, 6 days, 22 hours, 18 minutes |
| NETWORK MAP +                                           | Express Set Up                 |                             |                                                        |
| NETWORK +<br>INTERFACES +<br>SECURITY +<br>SERVICES +   | System Name:<br>MAC Address:   | AP1200                      | >                                                      |
| WIRELESS SERVICES +<br>SYSTEM SOFTWARE +<br>EVENT LOG + | Configuration Server Protocol: | C DHCP C Static IP          |                                                        |
|                                                         | IP Subnet Mask:                | 255.255.255.224             |                                                        |
|                                                         | SNMP Community:                | defaultCommunity            |                                                        |
|                                                         |                                | Read-Only C Read-Write      |                                                        |
|                                                         | Radio0-802.118                 |                             |                                                        |
|                                                         | SSID:                          | CISCO123                    |                                                        |
|                                                         | Broadcast SSID in Beaconc      | G Yes C No                  |                                                        |
|                                                         | Role in Radio Network:         | Access Point Root C Repeate | er Non-Root                                            |
|                                                         | Optimize Radio Network for:    | C Throughput C Range C Cu   | stom                                                   |
|                                                         | Aironet Extensions:            | 🕆 Enable 🔿 Disable          |                                                        |

.3."عيرسلا دادعإلا" ةذفان يف ةبسانملا لوقحلا يف نيوكتلا تاملعم لخدأ

تاملعملا ەذە نيوكتلا تاملعم نمضتت:

- لوصولا ةطقن فيضم مسا
- ip يكيتاتسإ نكاس نوكي ناونعلا نإ ،ap لا نم ليكشت ناونع
  - ةيضارتفالا ةباوبلا
  - (SNMP) طيسبلا ةكبشلا ةرادإ لوكوتورب عمتجم ةلسلس
    - ويدارلا ةكبش يف رود
      - SSID ·

تاملعملا هذه نيوكتب لاثملا اذه موقي:

- IP: 10.0.0.1 ناونع
- AP1200 :فيضملا مسا
  - SSID: Cisco123 •

ةزهجألا مدختست .WLAN ةكبش فرعت ةديرف تافرعم يه SSIDs :ةظحالم

ةساسح SSIDs دعت .ەتنايصو يكلساللا لاصتالا ءاشنإل SSIDs ةيكلساللا يأ مدختست ال .ايمقرو افرح 32 ىلإ لصي ام ىلع يوتحت نأ نكميو فرحألا ةلاحل .SSID يف ةصاخ فورح وأ تافاسم

ةيضارتفالا ميقلا عم ىرخألا تاملعملا كرت متي :ةظحالم.

.4.كتادادعإ تذقنأ in order to قبطي ةقطقط

دادعإ ةيلمع ويدارلا steps in order to setup اذه تمتأ.

ةحفص ضارعتسال راسيلا ىلع ةدوجوملا ةمئاقلا يف ةكبشلا تاهجاو ىلع رقنا. ةكبشلا تاهجاو صخلم.

اەمادختسإ ديرت يتلا ويدارلا ةەجاو ددح.b.

ىلإ ضارعتسالاب ءارجإلا كل حمسي .802.11b-0يكلسال نراق لاثم اذه لمعتسي .ويدارلا ةلاح ةحفص :ةكبشلا تاهجاو

.c.ويدارلا ةەجاول تادادعإلاا ةحفص ىلإ حفصتلل تادادعإ بيوبتلا ةمالع ىلع رقنا

.b.ويدارلا تنكم in order to نكمي ةقطقط.

.e.ةيضارتڧالا ميقلاب ةحڧصلا ىلع ىرخألا تادادعإلا لك كرتاً

.f.تادادعإلاا ظفحل ةحفصلا لفسأ يف قيبطت قوف رقناو لفسأل ريرمتلاب مق

| ⊧•⇒∞©⊇∆ ©                                         | 1 B 3 B- 3                                                       |            |                                      |                             |                            |
|---------------------------------------------------|------------------------------------------------------------------|------------|--------------------------------------|-----------------------------|----------------------------|
| Close VII                                         | ndow                                                             |            |                                      |                             | 65                         |
| albaalba. c                                       | isco 1200 Access Point                                           |            |                                      |                             |                            |
|                                                   | RADIO0-802.11B STATUS DETAILED STAT                              | US SE      | TTINGS                               | CARRIER BUSY T              | EST                        |
| PRESSISET-UP<br>TWORK MAP +                       | Hostname AP1200                                                  |            |                                      |                             | AP1200 uptime is 11 minute |
| SOCIATION                                         |                                                                  |            |                                      |                             |                            |
| Address                                           | Network Interfaces: Radio0 802.11B Settings                      |            |                                      |                             |                            |
| astEthernet                                       | Enable Radio:                                                    |            | @ Enable                             | O Disable                   |                            |
| xtio0-802.118                                     | Current Status (Software/Hardware):                              |            | Enabled 1                            | Un                          |                            |
| dio1-802.11A                                      | Role in Radio Network:                                           |            | · Access Point                       | Root (Fallback to R         | Radio Island)              |
| RVICES +                                          | (Fallback mode upon loss<br>of Ethemet connection)               |            | C Access Point                       | Root (Fallback to R         | Radio Shutdown)            |
| RELESS SERVICES +<br>STEM SOFTWARE +<br>ENT LOG + |                                                                  |            | C Access Point<br>C Repeater Non     | Root (Fallback to R<br>Root | (epeater)                  |
|                                                   | Data Rates:                                                      |            | BestRange                            | Best Through                | put                        |
|                                                   |                                                                  | 1.0Mb/sec  | Require                              | C Enable                    | C Disable                  |
|                                                   |                                                                  | 2.0Mb/sec  | Require                              | C Enable                    | C Disable                  |
|                                                   |                                                                  | 5.5Mb/sec  | C Require                            | C Enable                    | C Disable                  |
|                                                   |                                                                  | 11.0Mb/sec | Require                              | C Enable                    | C Disable                  |
|                                                   | Transmitter Power (mW):                                          |            | C1C5C20C                             | 30 C 50 C 100 €             | Max                        |
|                                                   | Limit Client Power (mW):                                         |            | C1C5C20C                             | 30 🔿 50 🔿 100 🖓             | Max                        |
|                                                   | Default Radio Channel:                                           |            | Least Congeste                       | d Frequency 💌 🗱             | hannel 1 2412 Mhz          |
|                                                   | Least Congested Channel Search:<br>(Lise Only Selected Channels) |            | Channel 1 - 2412<br>Channel 2 - 2412 | MHz                         |                            |

.6:ةيلاتا تاوطخلا لمكأ ،WEP ريفشتب ةحوتفملا ةقداصملاو SSID نيوكتل

- a.راسيلا ىلع ةدوجوملا ةمئاقلا يف SSID ةرادإ < نيمأت رتخأ.
  - اSSID ةرادإ ةحفص رەظت
- .b. ةيلاحلا SSID ةمئاق نم 3 ةوطخلا يف متأشنأ يذلا SSID ددح.

SSID. فرعمك Cisco123 لاثملا اذه مدختسي

.c.ةقداصملا حتف رتخأ ،ةقداصملا تادادعإ تحت

.d.ةيضارتفالا اهميق عم ىرخألا تاملعملا ةفاك كرتاً

.e.ةحفصلا لفسأ يف قيبطت قوف رقنا.

| ↓ • → · ② 🖸 🖄 🕸                                                                                                    | R @ Ø ₽5+ @                                                                                                    |
|----------------------------------------------------------------------------------------------------|----------------------------------------------------------------------------------------------------|
| Close V<br>Close V<br>Close V                                                                                                    | Nindow                                                                                                    |
|                                                                                                    | RADIOL 802 118 RADIOL 802 11A                                                                                                    |
| HOME<br>EXPRESS SET-UP                                                                                                    | Hostname AP1200 AP1200 uptime is 2 weeks, 6 days, 22 hours, 21 minutes                                                                                           |
| ASSOCIATION<br>NETWORK                                                                                                    | Security: SSID Manager - Radio0.802.11B                                                                                                    |
| SECURITY<br>Admin Access                                                                                                    | SSID Properties                                                                                                    |
| SSID Manager<br>Encryption Manager<br>Server Manager<br>Local RADIUS Server<br>Advanced Security<br>SERVICES +<br>WIRELESS SERVICES +<br>SYSTEM SOFTWARE +<br>EVENT LOO + | Current SSID List     CISC0123       CISC0123     VLAN:       CISC0123     CISC0123       Delete-Radio0     Delete-All                                           |
|                                                                                                    | Authentication Settings                                                                                                    |
|                                                                                                    | Open Authentication: <ul> <li>NO ADDITION&gt;</li> <li>Shared Authentication:</li> <li>NO ADDITION&gt;</li> <li>Network EAP:</li> <li>NO ADDITION&gt;</li> </ul> |
|                                                                                                    | Server Priorities:<br>EAP Authentication Servers MAC Authentication Servers                                                                                      |
|                                                                                                    | · · · · · · · · · · · · · · · · · · ·                                                                                                    |

.7:WEP حيتافم نيوكتل ةيلااتلا تاوطخلا لمكأ

a.ريڧشتلا ريدم < نيمأتلا رتخأ

اةمئاقلا نم يمازلإ رتخاو ،ريفشتلا عاضوأ نمض WEP ريفشت ىلع رقنا. .ةلدسنملا

.c.ريفشتلا حيتافم ةقطنم يف WEP ل ريفشتلا حاتفم لخدأ

لاثملا اذه مدختسي .تب 128 وأ تب WEP 40 ريفشت حيتافم لوط نوكي نأ نكمي

ريفشت حاتفم WEP 128-تب-1234567890 WEP 1234567890.

| 「ちのの、キ・チー                       | Q B 3 5 6 B                  |                               |                                 | $\overline{\mathfrak{M}} = \theta \times$ |
|---------------------------------|------------------------------|-------------------------------|---------------------------------|-------------------------------------------|
| Close<br>Clace Systems          | Window                       |                               |                                 | U 6                                       |
| alb                             | Cisco 1200 Access P          | oint                          |                                 |                                           |
|                                 | RADI00-802.11B               | RADI01-802.11A                |                                 |                                           |
| EXPRESS SET-UP<br>NETWORK MAP + | Hostname AP1200              |                               | AP1200 uptime is 2 weeks, 6     | days, 22 hours, 22 minutes                |
| ASSOCIATION<br>NETWORK          | Security: Encryption Manager | - Radio0-802.11B              |                                 |                                           |
| SECURITY                        | Encryption Modes             |                               |                                 |                                           |
| Admin Access<br>SSID Manager    | C None                       |                               |                                 |                                           |
| Encryption Manager              | WEP Encryption Monda         | story •                       |                                 |                                           |
| Server Manager                  |                              | Cisco Compliant TKIP Features | s: Enable MIC Enable Per Packet | Keying                                    |
| Advanced Security               | C Cloher WEP1                | 28 bit •                      |                                 |                                           |
| SERVICES +                      |                              |                               |                                 |                                           |
| SYSTEM SOFTWARE +               | Encountion Keys              |                               |                                 |                                           |
| EVENT LOO +                     | cherypaon weys               |                               |                                 |                                           |
|                                 |                              | Transmit Key                  | Encryption Key (Hexadecimal)    | Key Size                                  |
|                                 | Encryption Key 1             | l: (*                         |                                 | 128 bit •                                 |
|                                 | Encryption Key 2             | 6 C                           |                                 | 128 bit 💌                                 |
|                                 | Encryption Key 3             | k (*                          |                                 | 128 bit 💌                                 |
|                                 | Encryption Key 4             | e C                           |                                 | 128 bit 💌                                 |
|                                 |                              |                               |                                 |                                           |
|                                 |                              |                               |                                 |                                           |
|                                 | Global Properties            |                               |                                 |                                           |
|                                 | Broadcast Key Rotation Inter | val: 📀 Disable Rota           | dion                            |                                           |

.b.دادعإ ةيلمعلا تذقنأ in order to قبطي ةقطقط.

يكلساللا ليمعلا لوحم نيوكت

ليمعلاا ئياهم جمارب تانوكمو ليمعلاا ئياهم تيبثت كيلع بجي ،ليمعلاا ئياهم ةئيهت لبق ةيفيك لوح تاميلعت ىلع لوصحلل .لومحملا رتويبمكلا وأ يصخشلا رتويبمكلا ىلع .<u>ليمعلاا ئياهم تيبثت</u> ىلإ عجرا ،ليمعلا ئياهمل ةدعاسملا تاودألاو ليغشتلا جمارب تيبثت

ليصفتلاب تاميلعتلا

نيوكت ةيفيك مسقلاا اذه حرشي .ەنيوكت كنكمي ،زاەجلا ىلع ليمعلا لوحم تيبثت دعب .ليمعلا لوحم

ات المكأ :ةيلات المكأ

.1.ليمعلا ئياهمل ةيزكرملا ةجلاعملا ةدحو ىلع فيصوت ءاشنإ

ةكبشلاب ليصوتلل ليمعلا لوحم اهمدختسي يتلا نيوكتلا تادادعإ فيصوتلا ددحي

ةجلاعملا ةدحو ىلع ىصقأ دحك افلتخم افيصوت 16 نيوكت كنكمي .ةيكلساللا ىلع اەنيوكت مت يتلا تافيصوتلا فلتخم نيب ليدبتلا كنكمي .(ADU) ةيزكرملا عقاوم يف ليمعلا لوحم مادختسإ ةيناكمإ تافيصوتلا كل حيتت .كتابلطتم ساسأ يف بغرت دق ،لاثملا ليبس ىلع .ةفلتخم ليكشت تادادعإ اەنم لك بلطتي ،ةفلتخم ةماعلا نكامألا يف وأ لزنملا وأ بتكملا يف كليمع ئياەم مادختسال تافيصوت دادعإ .ةنخاسلا طاقنلا وأ تاراطمل لثم

:ةيلاتلا تاوطخلا لمكأ ،ديدج فيصوت ءاشنإل

a.ةيزكرملا ةجلاعملا ةدحو يف تافيصوتلا ةرادإ بيوبتلا ةمالع ىلع رقنا.

.b.ديدج قوف رقنا

:لاثم يلي اميف

| on Options Help<br>urrent Status Profile Manageme | nt Diagnostics  |      |      |
|---------------------------------------------------|-----------------|------|------|
| -                                                 | 1               |      |      |
| Default                                           |                 | Ne   | w    |
|                                                   |                 | Mod  | dify |
|                                                   |                 | Ber  | nove |
|                                                   |                 | Acti | vate |
| Details                                           |                 |      |      |
| Network Type:                                     | Infrastructure  | Imp  | ort  |
| Security Mode:                                    | Pre Shared Key  |      |      |
| Network Name 1 (SSID1):                           | CISCO123        | Exp  | ort  |
| Network Name 2 (SSID2):                           | <empty></empty> | Se   | an   |
| Network Name 3 (SSID3):                           | <empty></empty> |      | un   |
|                                                   |                 |      |      |

2مسا نييعتل ةيلاتلا تاوطخلا لمكأ ،(ةماعلا) تافيصوتلا ةرادإ ةذفان رهظت امدنع. SSID: مساو ليمعلا مساو فيصوتلا

a.فيصوتلا مسا لقح يف فيصوتلا مسا لخدأ.

.فيرعتلا فلم مساك OFFICE لاثملا اذه مدختسي

b.ليمعلا مسا لقح يف ليمعلا مسا لخدأ.

مدختسي .WLAN ةكبش يف يكلساللا ليمعلا فيرعتل ليمعلا مسا مدختسي .لوألا ليمعلل 1 ليمعلا مسا نيوكتلا اذه

.c.فيصوتلا اذهل همادختسإ بولطملا SSID لخدأ ،تاكبشلا ءامسأ تحت

لاثم اذه يف SSID لا. لوصولا ةطقن يف هنيوكتب تمق يذلا SSID سفن وه SSID

Cisco123.

| Profile Management     |          | ? ×  |
|------------------------|----------|------|
| General Security Advan | ced      |      |
| Profile Settings       |          |      |
| Profile Name:          | OFFICE   |      |
| Client Name:           | Client 1 |      |
| Network Names          |          |      |
| SSID1:                 | CISC0123 |      |
| SSID2                  |          |      |
| SSID3                  |          |      |
| <u>.</u>               |          |      |
|                        |          |      |
|                        |          |      |
|                        |          |      |
|                        | OK Ca    | ncel |

3.:نيمأتلا تارايخ دادعإل ةيلاتلا تاوطخلا لمكأ

a.راطإلا ىلعأ يف "نامألا بيوبتلا ةمالع قوف رقنا.

اتارايخ طبض تحت (يكيتاتسإ نكاس WEP) اقبسم كرتشم حاتفم رقنا. نيمأتلا

:لاثم يلي اميف

| Profile Management               | <u>? ×</u> |
|----------------------------------|------------|
| General Security Advanced        |            |
| Set Security Options             |            |
|                                  |            |
| C WPA/WPA2 Passohrase            |            |
| C 802.1x 802.1x EAP Type: LEAP   |            |
| Pre-Shared Key (Static WEP)      |            |
| C None                           |            |
| Allow Association to Mixed Cells |            |
| Locked Profie                    |            |
| Group Policy Delay: 0 🚔 sec      |            |
|                                  |            |
|                                  |            |
|                                  |            |
|                                  |            |
|                                  |            |
|                                  | icel       |

.c.لكشي ةقطقط

اقبسم ةكرتشم حيتافم فيرعت ةذفان رەظت.

d.حاتفم لاخدإ عون رايتخال "حيتافملا لاخدإ" ةقطنم يف رارزألاا دحأ قوف رقنا.

.(-9، a-f) يرشعلا يسادسلا لاثملا اذه مدختسي (0-9، a-f)

| Define Pre-Shared Keys                                                                                                    | <u>? ×</u>    |
|----------------------------------------------------------------------------------------------------|---------------|
| Key Entry         Image: The state of the state of t | haracters)    |
| Encryption Keys                                                                                                    | WEP Key Size: |
| WEP Key 1:                                                                                                    | 40 128        |
| WEP Key 2: O<br>WEP Key 3: O                                                                                                    | с с<br>с с    |
| WEP Key 4: C                                                                                                    | ° C           |
|                                                                                                    | Cancel        |

مزح ريفشتل ەمادختسإ متيس يذلا WEP حاتفم لخدأ ،ريفشتلا حيتافم تحت. .تانايبلا

يف لاثملا عجار .WEP 1234567890WEP1234567890 حاتفم لـاثملا اذه مدختسي .D ةوطخلا

لوصولا ةطقن يف ەنيوكتب تمق يذلا ەسفن WEP حاتفم مدختسأ :ةظحالم.

.4.حاتفم WEP لا تذقنأ ok in order to ةقطقط.

.5:حتفي نأ بولسأ ةقداصملا تتبث steps in order to اذه تمتأ

a.تافيصوتلا ةرادإ ةذفان ىلعأ يف ةمدقتم تارايخ بيوبتلا ةمالع ىلع رقنا.

.802.11.b ةقداصم عضو نمض Open ديدحت نم دكأت

يضارتفا لكشب ةحوتفملا ةقداصملا نيكمت متي ام ةداع :ةظحالم.

.c.ةيضارتڧالا ميقلاب ىرخألا تادادعإلا لك كرتأ

.OK.d قوف رقناو

| ofile Management                                                | <u>?</u> ×                                                                                                    |
|-----------------------------------------------------------------|----------------------------------------------------------------------------------------------------|
| General Security Advanced                                       |                                                                                                    |
| Transmit Power Level<br>802.11b/g: 100 mW 💌<br>802.11a: 40 mW 💌 | Power Save Mode: CAM (Constantly Awake Mode)  Network Type: Infrastructure  802.11b Preamble: Short & Long C Long Only                                          |
| Wireless Mode                                                   | <ul> <li>Wireless Mode When Starting Ad Hoc Network</li> <li>5 GHz 54 Mbps</li> <li>2.4 GHz 11 Mbps</li> <li>2.4 GHz 54 Mbps</li> <li>Channel: Auto </li> </ul> |
|                                                                 | 802.11 Authentication Mode C Auto C Open C Shared Preferred APs                                                                                                 |

.6.فيصوتلا اذه نيكمتل طيشنت ىلع رقنا

| Cisco Aironet Desktop Utility   | - Curre <mark>nt P</mark> rofile: OFFICE |                | ? × |
|---------------------------------|------------------------------------------|----------------|-----|
| Action Options Help             |                                          |                |     |
| Current Status Profile Manageme | nt Diagnostics                           |                |     |
| Default                         |                                          | New            |     |
|                                 |                                          | Modify         |     |
|                                 |                                          | Remove         |     |
|                                 |                                          | <br>Activate   |     |
| Details                         |                                          |                |     |
| Network Type:                   | Infrastructure                           | Import         |     |
| Security Mode:                  | Pre Shared Key                           | Event          | - 1 |
| Network Name 1 (SSID1):         | CISCO123                                 | <br>Export     |     |
| Network Name 2 (SSID2):         | <empty></empty>                          | Scan           |     |
| Network Name 3 (SSID3):         | <empty></empty>                          | <br>           |     |
| Auto Select Profiles            |                                          | Order Profiles |     |

.لماكلاب ديدج فيصوت ءاشنال <u>ليصفتلاب تاميلعتلا</u> سفن مادختسإ كنكمي :ةظحالم يكلساللا ددرتلا ةئيب صحفب ليمعلا ئياهم موقي ،فيصوت ءاشنال ةليدب ةقيرطب نم ديزمل .حسملا جئاتن ساسأ ىلع افيصوت ئشني مث ةحاتم تاكبش دوجو نم ققحتلل <u>فلم ريدم مادختسا</u> يف <u>ديدج فيرعت فلم ءاشنا</u> مسق عجار ،ةقيرطلا هذه لوح تامولعملا .<u>فيرعتلا</u>

سفن مادختسإ كنكمي .نيرخآ نيليمع نيلوحم نيوكتل ەسفن ءارجإلا مادختسإ كنكمي لكشب ىطعي يذلا IP ناونعو ليمعلا مسا وه ديحولا قرفلاو .ىرخألا تالوحملا ىلع SSID .لوحملل تباث

ةكبشلا يف وهو ايودي هنيوكت مت ليمعلا ئياهمل IP ناونع نأ لاثملا اذه ضرتفي :ةظحالم .لوصولا ةطقن اهب دجوت يتلا اهسفن ةيعرفلا

#### ةحصلا نم ققحتلا

جيحص لكشب لمعي كيدل نيوكتلا نأ ديكأت ةيفيك مسقلا اذه حرشي.

.لوصولا ةطقنب ليمعلاا ئياهم لصتي فيصوتلا طشنتو تانيوكتلا لمكتست امدنع ةذفان ىلعأ يف ةيلاحلا ةلاحلا بيوبتلا ةمالع قوف رقنا ،ليمعلا لاصتا ةلاح نم ققحتلل .ADU

1 ةانقلا مدختسي ليمعلا نأ ىرت نأ كنكمي .لوصولا ةطقنب حجان لاصتا لاثملا اذه حضوي

ةحوتفملا ةقداصملا مادختسإ متي هنأ ثيح ،اضيأ .ريفشتلل WEP مدختسيو لصاوتلل :الب مداخلا ىلإ ةدنتسملا ةقداصملا لقح رهظي ،طقف

| N | 후 Cisco Aironet Desktop Utility - Current Profile: OFFICE | <u>? ×</u> |
|---|-----------------------------------------------------------|------------|
| ł | Action Options Help                                       |            |
|   | Current Status Profile Management Diagnostics             |            |
|   | CISCO SYSTEMS<br>Profile Name: OFFICE                     |            |
|   | Link Status: Associated                                   |            |
|   | Wireless Mode: 2.4 GHz 11 Mbps IP Address: 10.0.0.2       | 2          |
|   | Network Type: Infrastructure Current Channel: 1           |            |
|   | Server Based Authentication: None Data Encryption: WEP    |            |
|   | Signal Strength:                                          | t          |
|   | Advar                                                     | nced       |

ةمئاقلا يف نارتقا ىلع رقنا ،لوصولا ةطقن ىلع ليمعلا لاصتا نم ققحتلل ىرخأ ةقيرطك :لاثم يلي اميف .لوصولا ةطقنل ةيسيئرلا ةحفصلا نم رسيألا بناجلا ىلع ةدوجوملا

| MAP +<br>ON Association Clients: 1 Repeater: 0 View: I Client I Repeater SERVICES + OFTWARE + OFTWARE + OFTW |
|----------------------------------------------------------------------------------------------------|
| S         Clients: 1         Repeaters: 0           +         +         +         +         +         +         +         +         +         +         +         +         +         +         +         +         +         +         +         +         +         +         +         +         +         +         +         +         +         +         +         +         +         +         +         +         +         +         +         +         +         +         +         +         +         +         +         +         +         +         +         +         +         +         +         +         +         +         +         +         +         +         +         +         +         +         +         +         +         +         +         +         +         +         +         +         +         +         +         +         +         +         +         +         +         +         +         +         +         +         +         +         +         +         +         +         +         +         +         +         +         +                                                                                                    |
| View:      Client      Repeater     Radio002.11B     SSID CISC0123:                                                                                                    |
| Radio002.118<br>SSID CISC0123 :                                                                                                    |
| SSID CISC0123:                                                                                                    |
|                                                                                                    |
| Device Type Rame IP Address MAC Address State Parent                                                                                                    |
| WOB-client Client 1 10.0.0.2 0040.98a5.b5d4 Associated self                                                                                                    |
| Radio802.11A                                                                                                    |
|                                                                                                    |

## اهحالصإو ءاطخألا فاشكتسا

يف ادوجوم 3750 switch وأ Cisco Catalyst 2950 لوحم ناكو ،802.1x ةقداصم مادختسإ مت اذا :هذه أطخلا قلاسر رهظت .ققداصملا يف 802.1X ليمع لشفي دقف ،ةكبشلا

> Jul 21 14:14:52.782 EDT: %RADIUS-3-ALLDEADSERVER: Group rad\_eap: No active radius servers found. Id 254

نيب (24) RADIUS قلاح لقح ميق ريغتت امدنع 3750 و 2950 تالوحم ىلع ضرعلا اذه ظحاليو جمانرب يف رمألا اذه لح مت .id CSCef50742 قب cisco ببسب اذه .لوصولا بلطو لوصولا يدحت ققداصم يف نولشفي ءالمعلا دعي مل ،J2.3(4)JA رادصإلا عم .J2.3(4) JA رادصإلا SOI OSCO IOS تالوحم لالخ نم 802.1X .ريغتت يتلا (24) قلاحلا لقح ميق ببسب 3750 و 3750 Cisco Catalyst 2950 تالوحم لالخ نم 802.1X

#### ةلص تاذ تامولعم

- <u>Cisco Aironet 12.3(7)JA لوصول طاق ن ا IOS جمان رب نيوكت ليل د</u>
- <u>Cisco Aironet ةيكل سال LAN قكبش ليمع تائياهم تيبثتو نيوكت ليل.</u> PI21AG)، OL-4211-04 و <u>802.11a/b/g (CB21AG</u>
  - عالوألا قرمال لوصول قطقن نيوكت
    - <u>يكلّسالاًا معدلاً قحفص</u>
  - <u>Cisco Systems تادنتسملاو ينقتلا معدلا</u>

ةمجرتاا مذه لوح

تمجرت Cisco تايان تايانق تال نم قعومجم مادختساب دنتسمل اذه Cisco تمجرت ملاعل العامي عيمج يف نيم دختسمل لمعد يوتحم ميدقت لقيرشبل و امك ققيقد نوكت نل قيل قمجرت لضفاً نأ قظعالم يجرُي .قصاخل امهتغلب Cisco ياخت .فرتحم مجرتم اممدقي يتل القيفارت عال قمجرت اعم ل احل اوه يل إ أم اد عوجرل اب يصوُتو تامجرت الاذة ققد نع اهتي لوئسم Systems الما يا إ أم الا عنه يل الان الانتيام الال الانتيال الانت الما